## CP1021

## Вставьте ключевой носитель / Вставлен другой ключевой носитель

Описание

При входе в систему после выбора сертификата возникает сообщение "КриптоПРО CSP": "Вставьте ключевой носитель" / "Вставлен другой ключевой носитель".

| 🗐 КриптоПро С                          | CSP                 |                                  | ×                |
|----------------------------------------|---------------------|----------------------------------|------------------|
| Вставьте закрытог                      | и выберн<br>о ключа | ите носитель для хранения контей | 00:09:56<br>нера |
| Устройства:<br>ГЕС<br>Реестр<br>Лисс F | *                   | Вставленный носитель:            |                  |
|                                        | (                   | ОК Отмена <u>С</u> веде          | ения <<          |

## Решение

- Убедитесь, что вставлен носитель именно с тем сертификатом, который вы выбираете для входа.
  Проверьте какие сертификаты содержатся на носителе Рутокен: "Панель управления Рутокен" вкладка "Сертификаты". Сравните сертификат по сроку действия.
- Если необходимого сертификата нет на носителе, нужно найти Рутокен, на котором имеется нужный сертификат.
- Удалите запомненные пароли в "КриптоПРО CSP"
- Возможно, ранее этот же сертификат был установлен с другого носителя, а теперь нужно войти по копии, в таком случае, переустановит е личный сертификат